## 配合行政院人事行政總處 推動獎勵令電子化措施 宣導簡報

高雄市政府人事處(考訓科)製作

一、推行目的

行政院人事行政總處為有效結合資訊技術、 落實政府無紙化及節能減碳政策、達成人 事作業流程簡化及奠定公務電子履歷之基 礎,爰推行電子化獎勵令措施。

> 對公務人員 完備電子履 歷基礎

對人事人員 人事作業流 程簡化及電 子化

對政府整體 落實無紙化 節能減碳政 策

| 二、推          | 行範圍及作業方式                                                                                                    |
|--------------|----------------------------------------------------------------------------------------------------|
| 適用對象         | ・各機關使用人力資源管理資訊系統之公務人員                                                                                                    |
|              |                                                                                                    |
| 適用額度         | ・記功以下(包含嘉獎1次、嘉獎2次、記功1次及記功2次)之<br>獎勵案件                                                                                                    |
|              |                                                                                                    |
| 前置作業         | <ul> <li>基於電子簽章法之規定,獎勵令電子化措施須取得當事人同意,爰須由當事人自行至「B5公務人員個人資料校對網站」</li> <li>同意機關採行電子化措施核布獎勵令</li> </ul>                                       |
|              |                                                                                                    |
| 核定方式<br>通知方式 | <ul> <li>各機關使用WebHR核定獎勵令後,將由系統自動傳輸資料至<br/>「B5公務人員個人資料校對網站」,並寄送電子郵件通知當<br/>事人,當事人以電子憑證(自然人憑證、健保卡)登入該網<br/>站後,即可檢視及列印個人記功以下獎勵令資料</li> </ul> |

三、操作流程

| 取得公務<br>人員同意        | <ul> <li>·公務人員於電子化措施施行後,首次登入「公務人員個人資料校對網站」獎懲令查詢系統時,將<br/>跳出視窗說明電子化措施之推動意旨,並請其同意記功以下獎勵令由服務機關核定後,以電子郵<br/>件方式主動通知當事人至本系統進行檢視及列印。</li> </ul> |
|---------------------|----------------------------------------------------------------------------------------------------|
|                     |                                                                                                    |
|                     | ・系統寄送記功以下獎勵令通知係依據WebHR個人表2現職資料內所填列之電子郵件信箱。                                                                                                |
| <u>確認電子</u><br>郵件信箱 | <ul> <li>·公務人員亦可於「公務人員個人資料校對網站」進行現職資料之「電子郵件信箱」欄位之校對及<br/>修正,經人事人員確認後,將自動寫回WebHR。</li> </ul>                                               |
| 地址                  |                                                                                                    |
| <u> </u>            | <ul> <li>各機關人事人員於WebHR完成獎懲案件核定,由系統自動傳送該筆獎懲資料至個人資料校對網站內,其中記功以下獎勵令改以電子化方式辦理,並以獎勵令進入該網站之時間為收文時間,並自次日起算救濟期間。</li> </ul>                       |
|                     |                                                                                                    |
| 記功以下                | <ul> <li>各機關於WebHR完成獎懲案件核定後,如屬記功以下之獎勵令,以電子郵件方式主動通知當事人至「公務人員個人資料校對網站」進行確認,並設定於每月1日就10天前尚未檢視的獎勵令,自動</li> </ul>                              |
| <u> </u>            | 發达電丁鄧仟週知。<br><ul> <li>人事人員亦可透過系統主動查詢所屬人員線上確認情形並適時提醒。</li> </ul>                                                                           |
| 通知                  | 大学大学为了这些小领工场互动所属大学称工作邮件份工业内状程                                                                                                    |
|                     | <ul> <li>·公務人員如經同意記功以下獎勵令改以電子化方式辦理,即可以電子憑證(自然人憑證、健保卡)</li> <li>登入「公務人員人事服務網(eCPA)」,點選左方「應用系統」按鈕,於右側「B.人事資料服務」</li> </ul>                  |
| <u>閲覽及列</u><br>印獎勵令 | 分類下點選「B5:公務人員個人資料校對網站」→「獎勵令查詢」進行線上檢視,並得依需求自行<br>列印獎勵令資料。                                                                                  |
|                     |                                                                                                    |

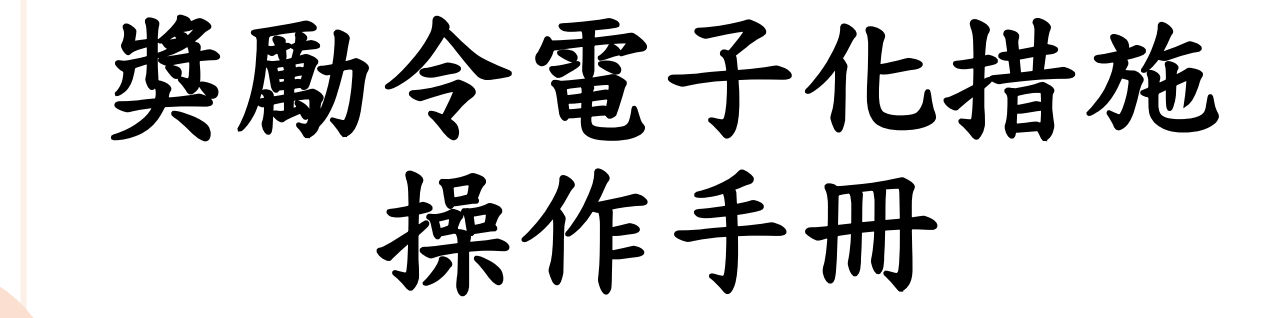

## 進入本府iKPD人事服務網(https://ikpd.kcg.gov.tw/)

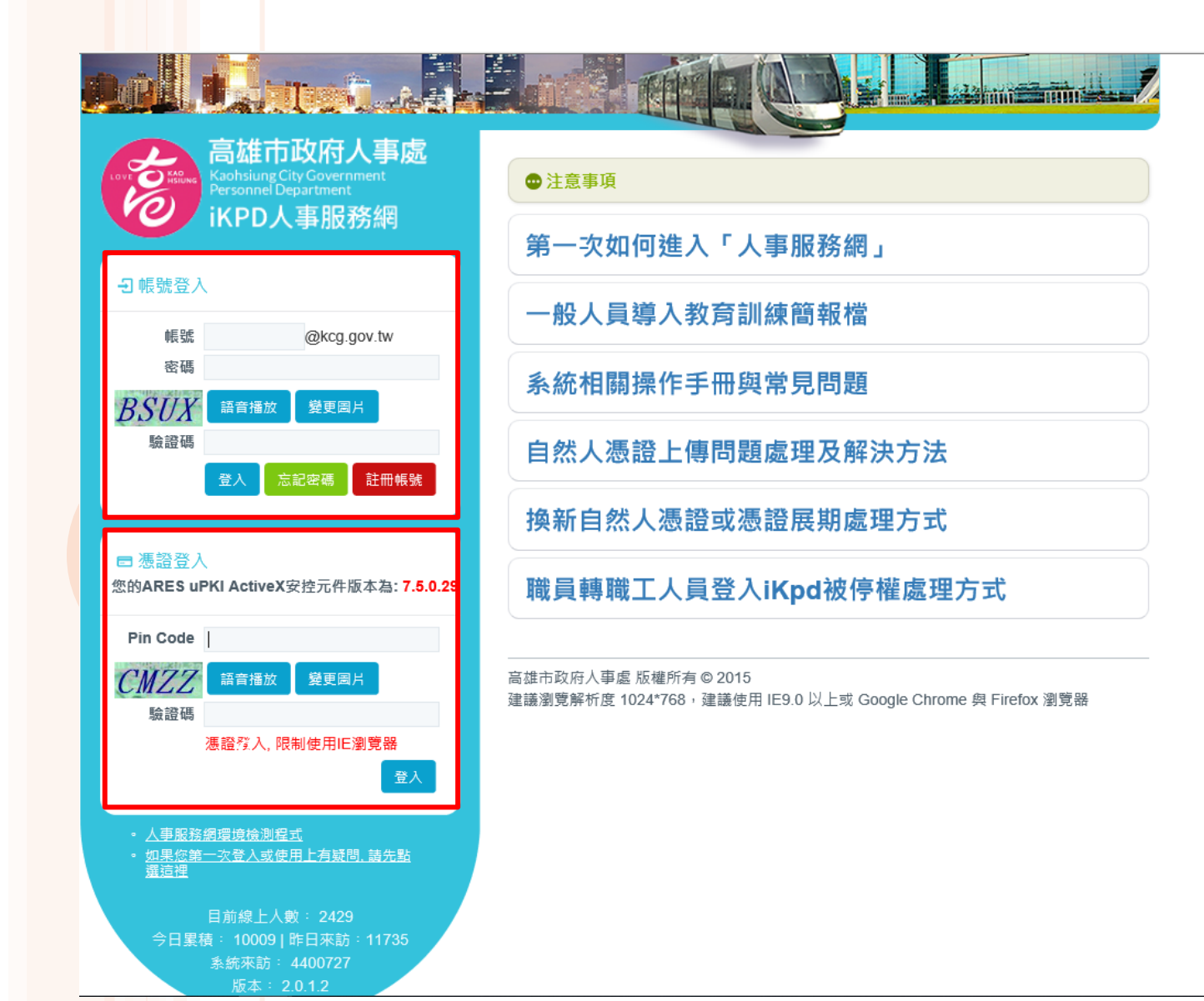

## 點選eCPA人事服務網(https://ecpa.dgpa.gov.tw/)

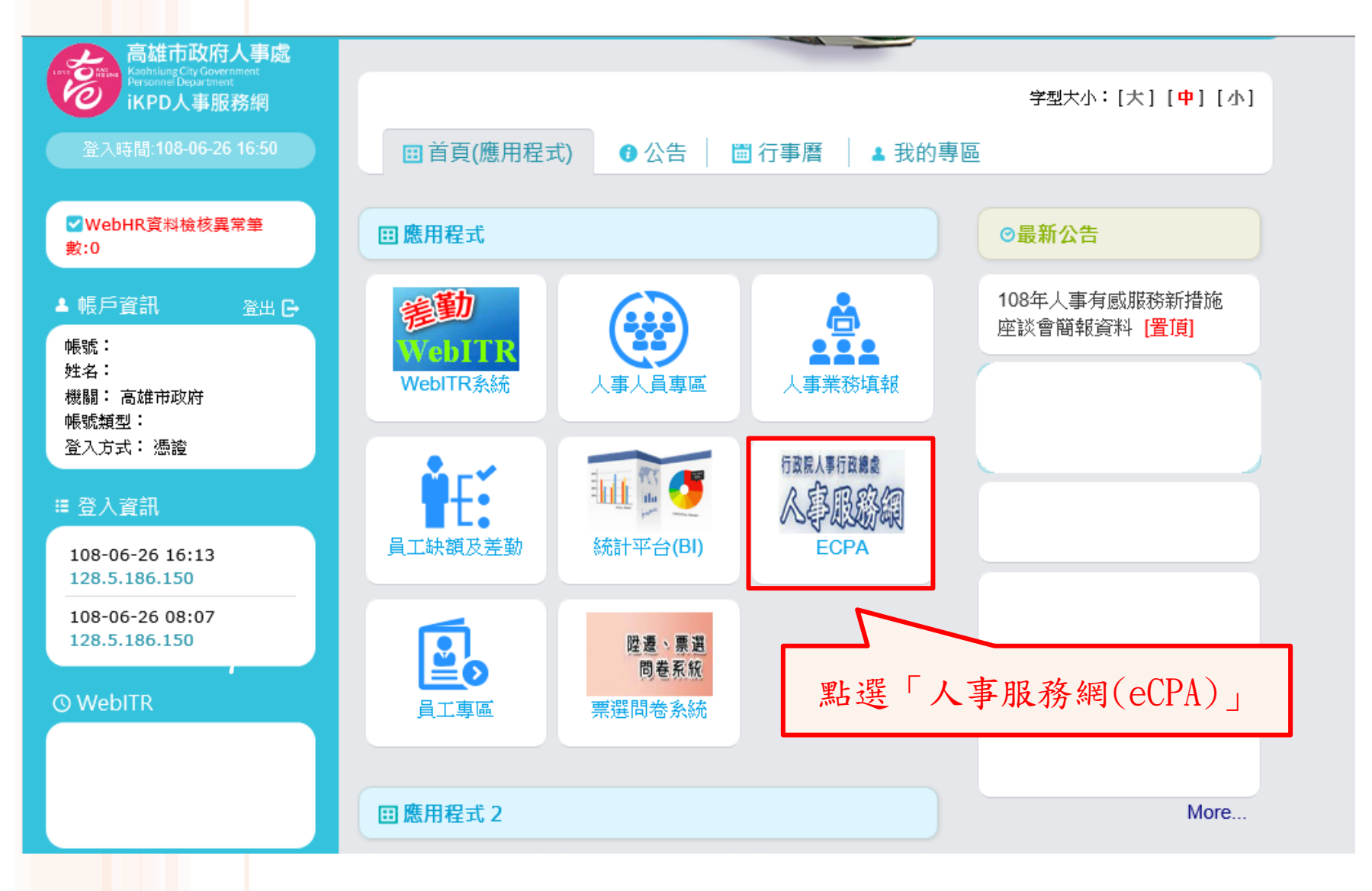

## 人事服務網(https://ecpa.dgpa.gov.tw)

進入eCPA人事服務網<u>https://ecpa.dgpa.gov.tw/</u>

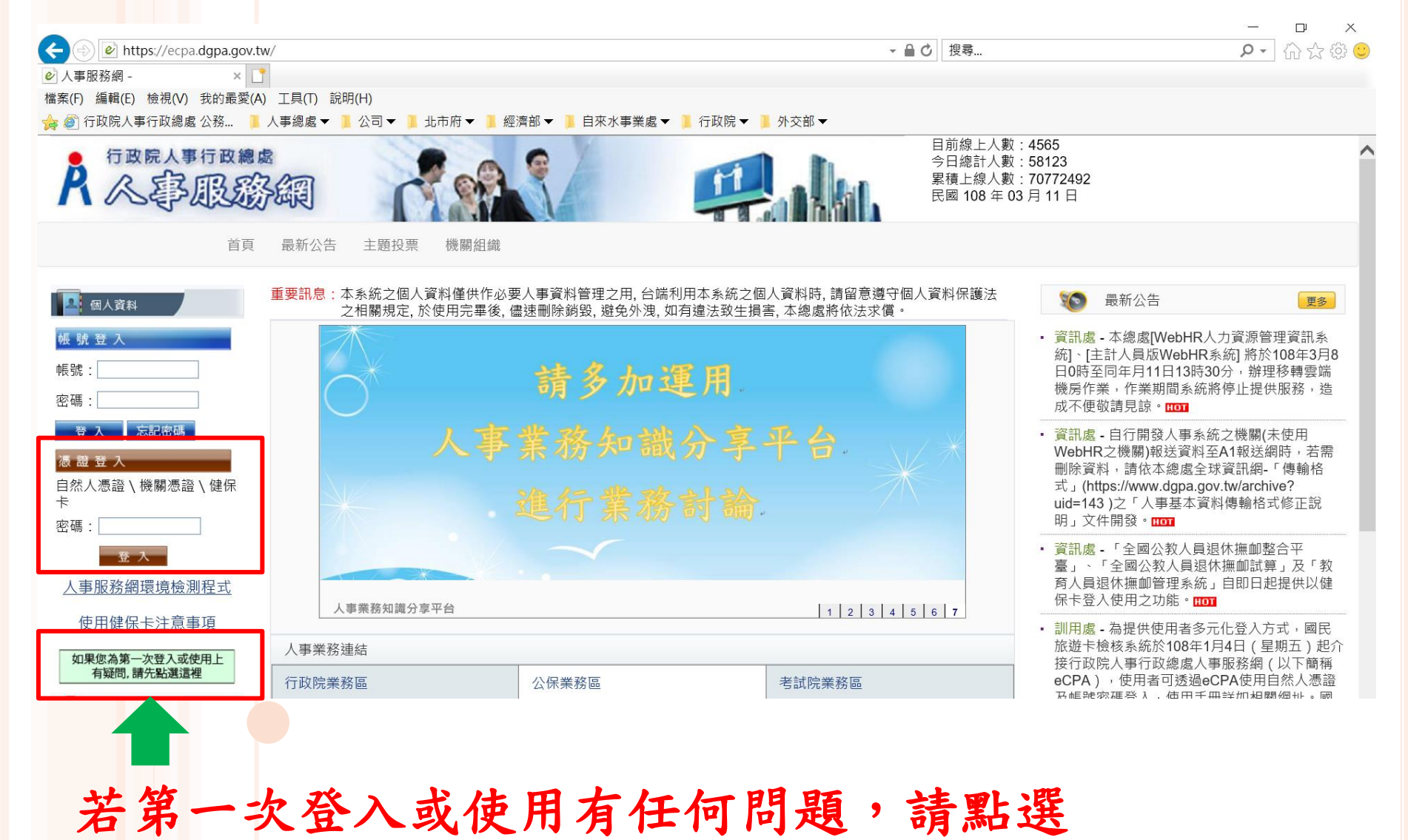

#### 首次登入請先執行人事服務網環境檢測程式,並設定信任網站及相容性。

檔案(F) 編輯(E) 檢視(V) 我的最愛(A) 工具(T) 說明(H)

鵍 💿 公務員赴陸申請平台 ∂ 銓叙業務作業系統 🕑 ECPA 💪 Google 🛐 Yahoo奇寧 🦘 E I P 嘉義縣政府 行政資訊... 🔮 C.C.S. 人事服務平台 - --... 🛛 🗗 全國法規資料庫入口網站 ∂ 行政令函-全國人事法規釋... 🗿 最新漢

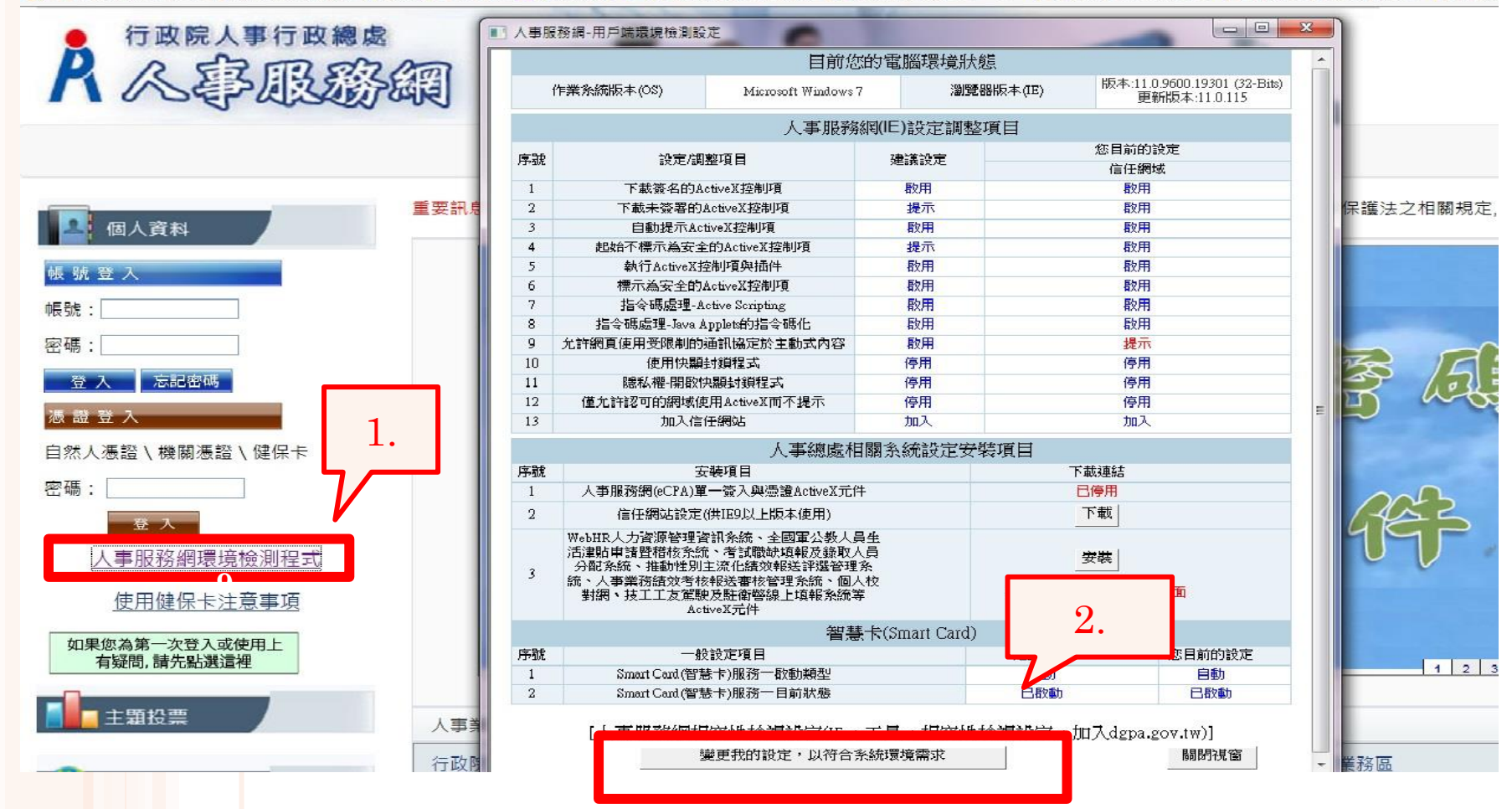

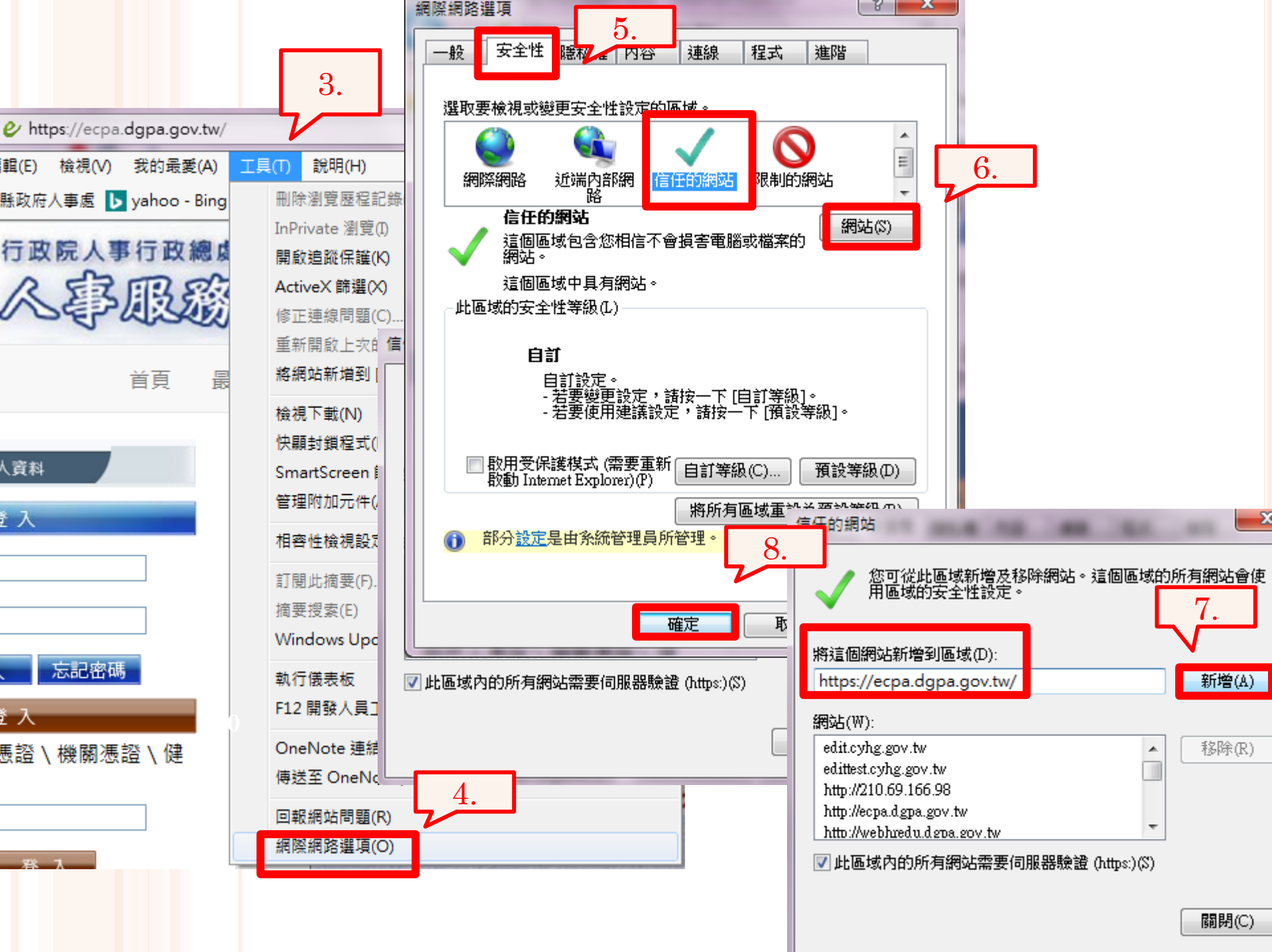

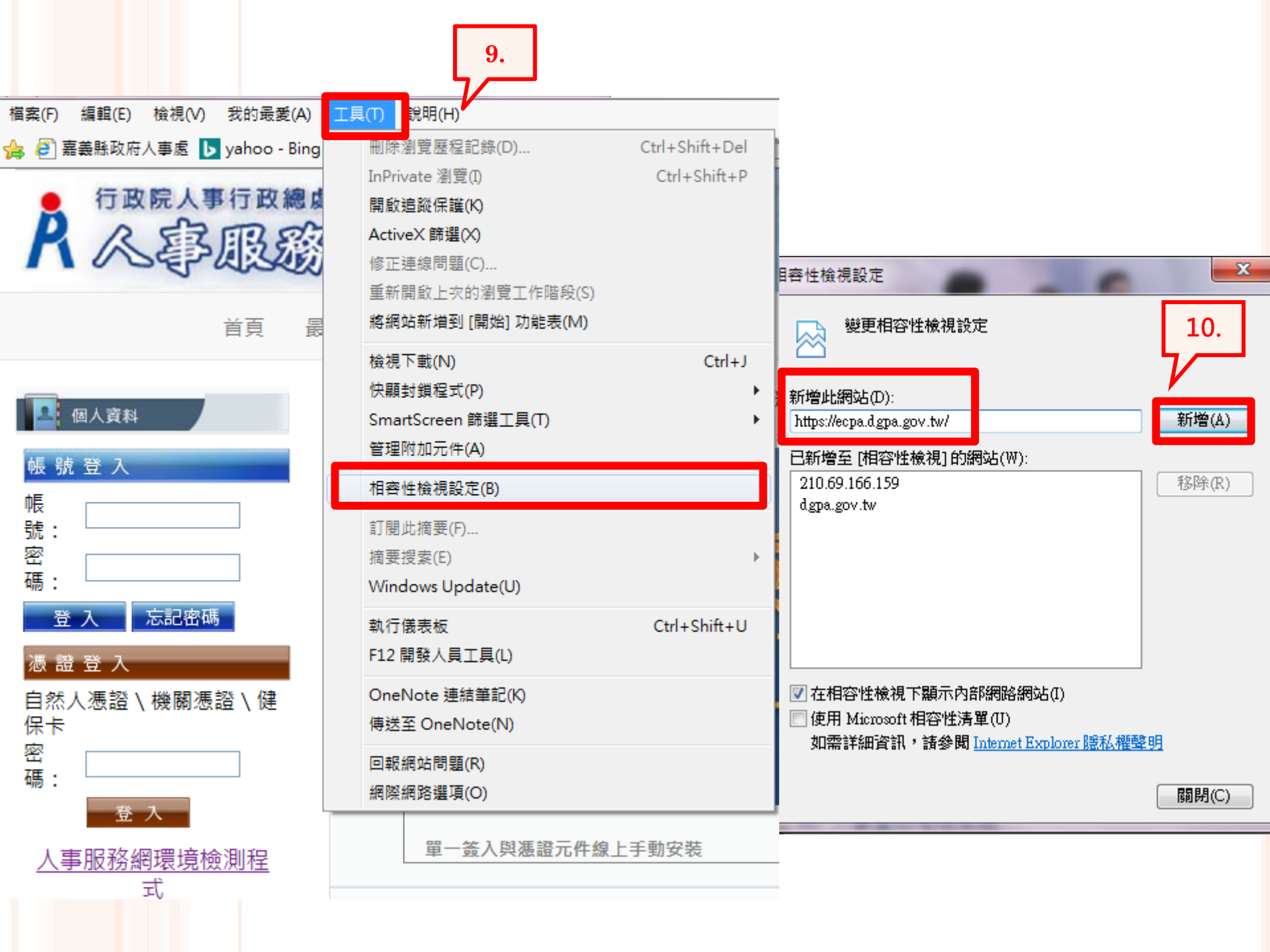

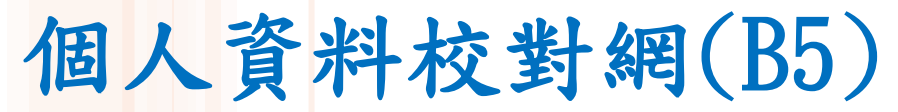

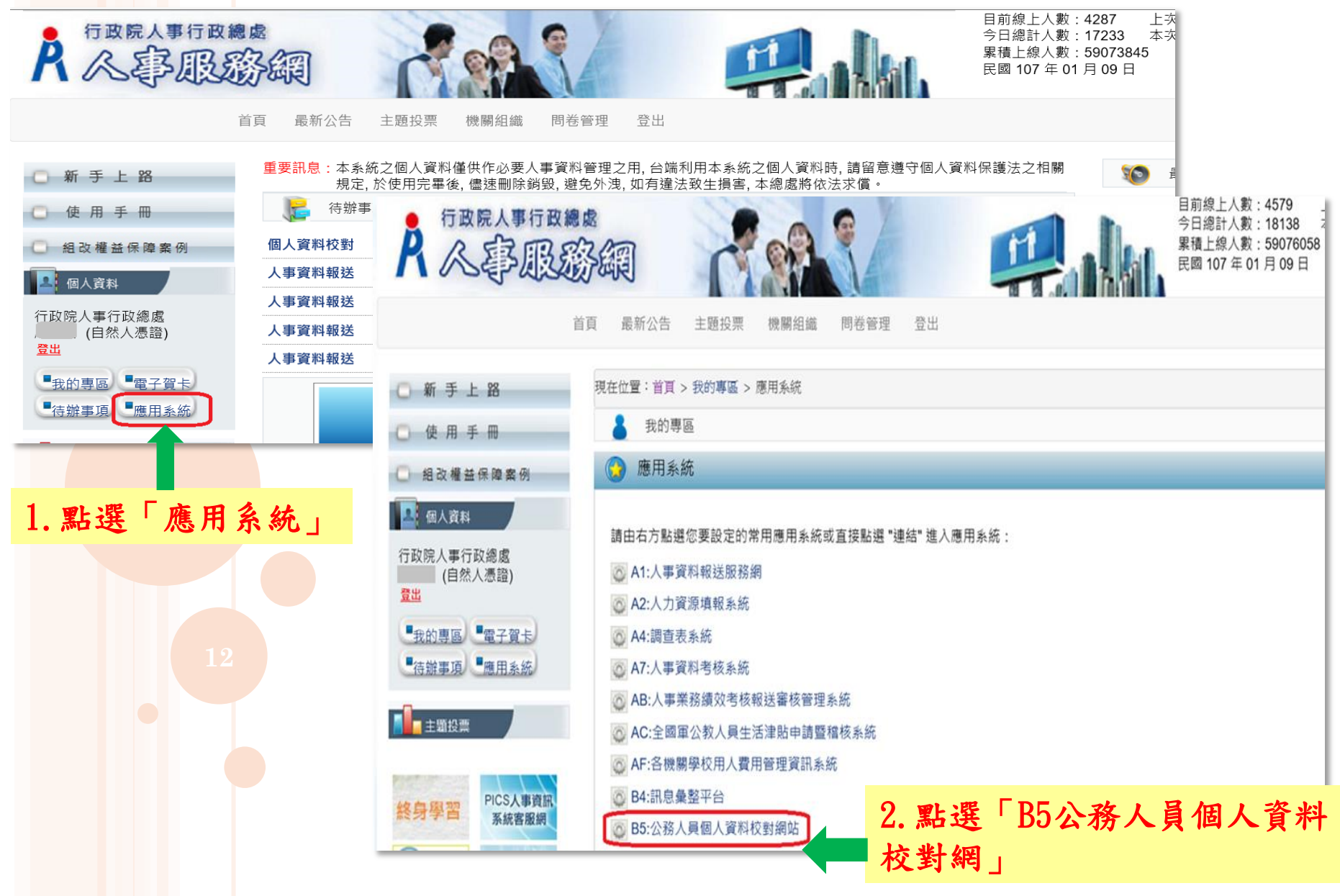

校對電子郵件是否正確

點選「個人資料校對」→「現職資料」→「電子郵件信箱」修改完成後→「確認」 →「校對完成」

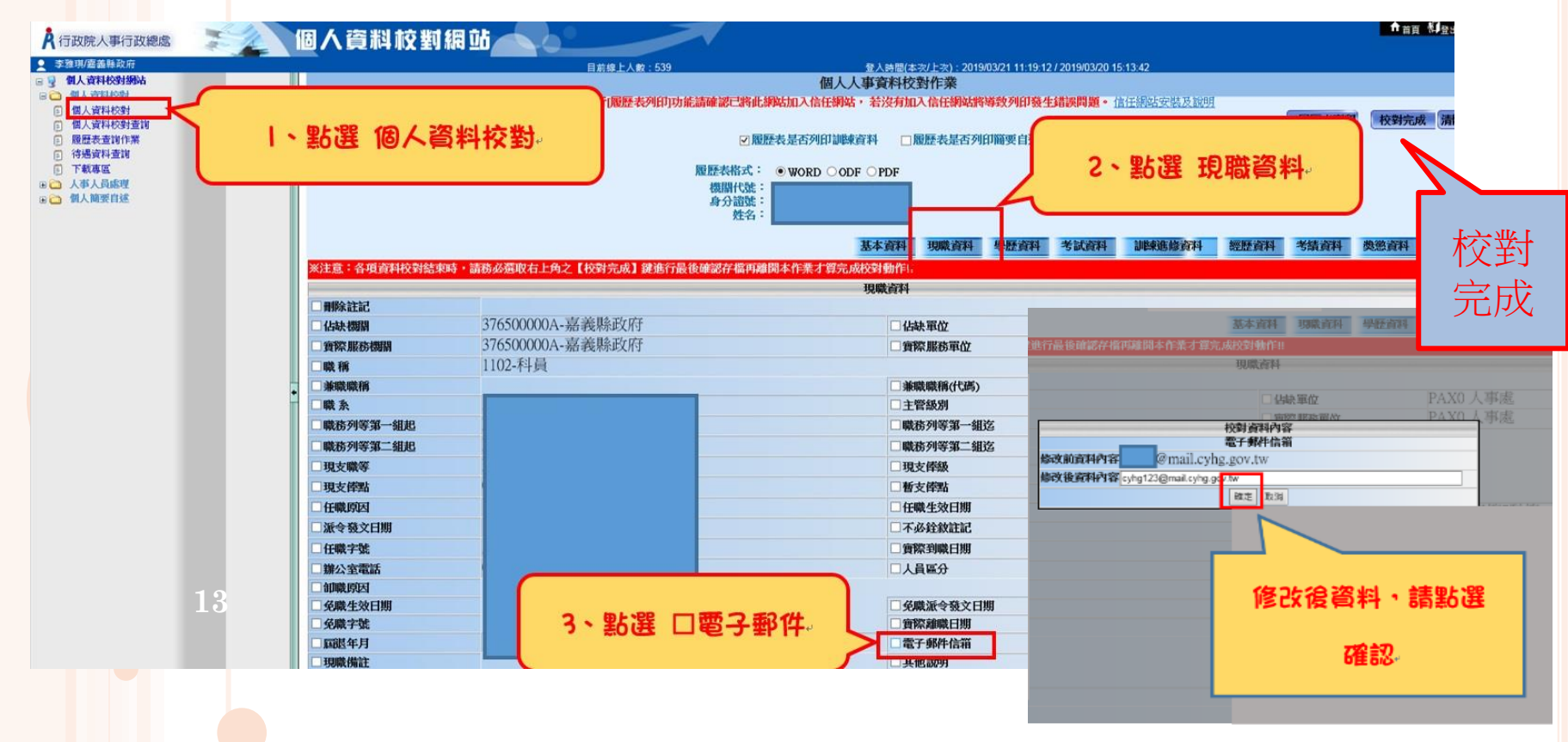

## 個人獎令通知書

#### 受獎人收到eMail通知

#### 只有獎懲結果為嘉獎一次、嘉獎二次、記功一次與 記功二次的獎勵案才會發送eMail

# 寄件書: 收件書: 副本: 主旨: 個人獎令通知信 您好: 您有一筆獎勵資料已核定,請至個人資料校對網站檢視!! 個人資料校對網站登入及檢視方式: 1.以自然人憑證或健保卡登入人事服務網(https://ecpa.dgpa.gov.tw/) 2.點選左方「應用系統」按鈕 3.於右側「B.人事資料服務」分類下點選「B5:公務人員個人資料校對網站」之連結

4.於個人資料校對網站,點選左方「個人資料校對」>「獎懲令查詢」即可進入獎勵案件檢視頁面。

此為系統自動發送,請勿回覆!!

## 個人資料校對網(B5)

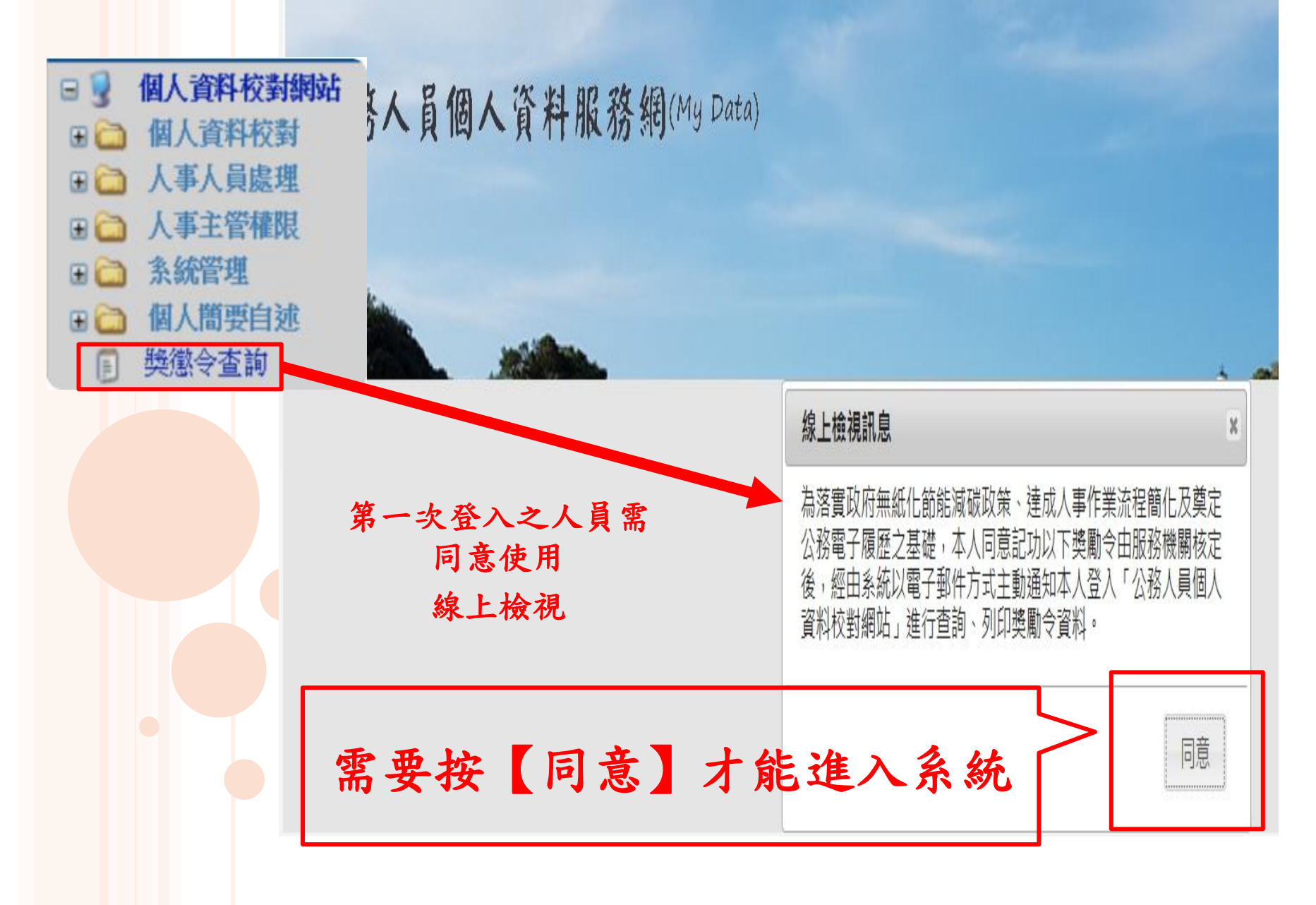

個人資料校對網(B5)

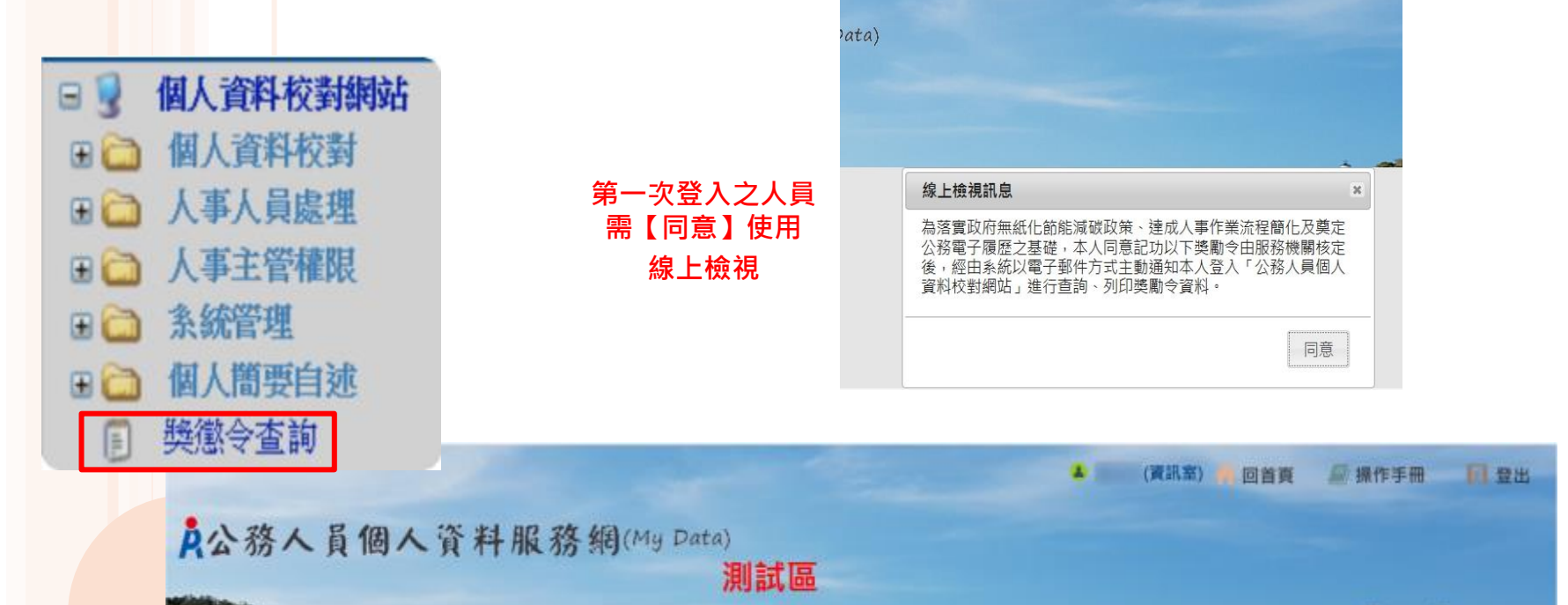

已同意 使用線上檢視之人員

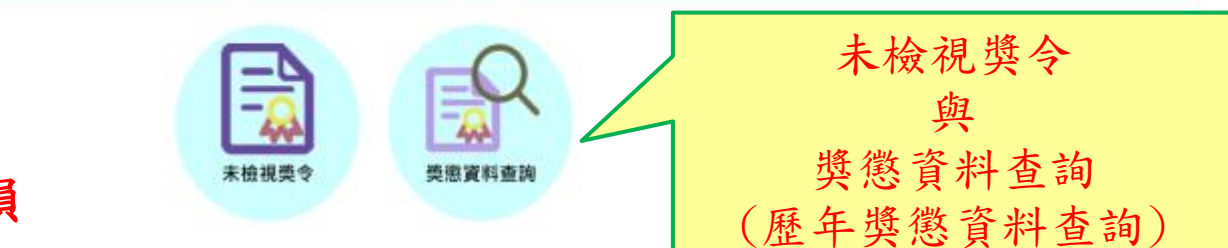

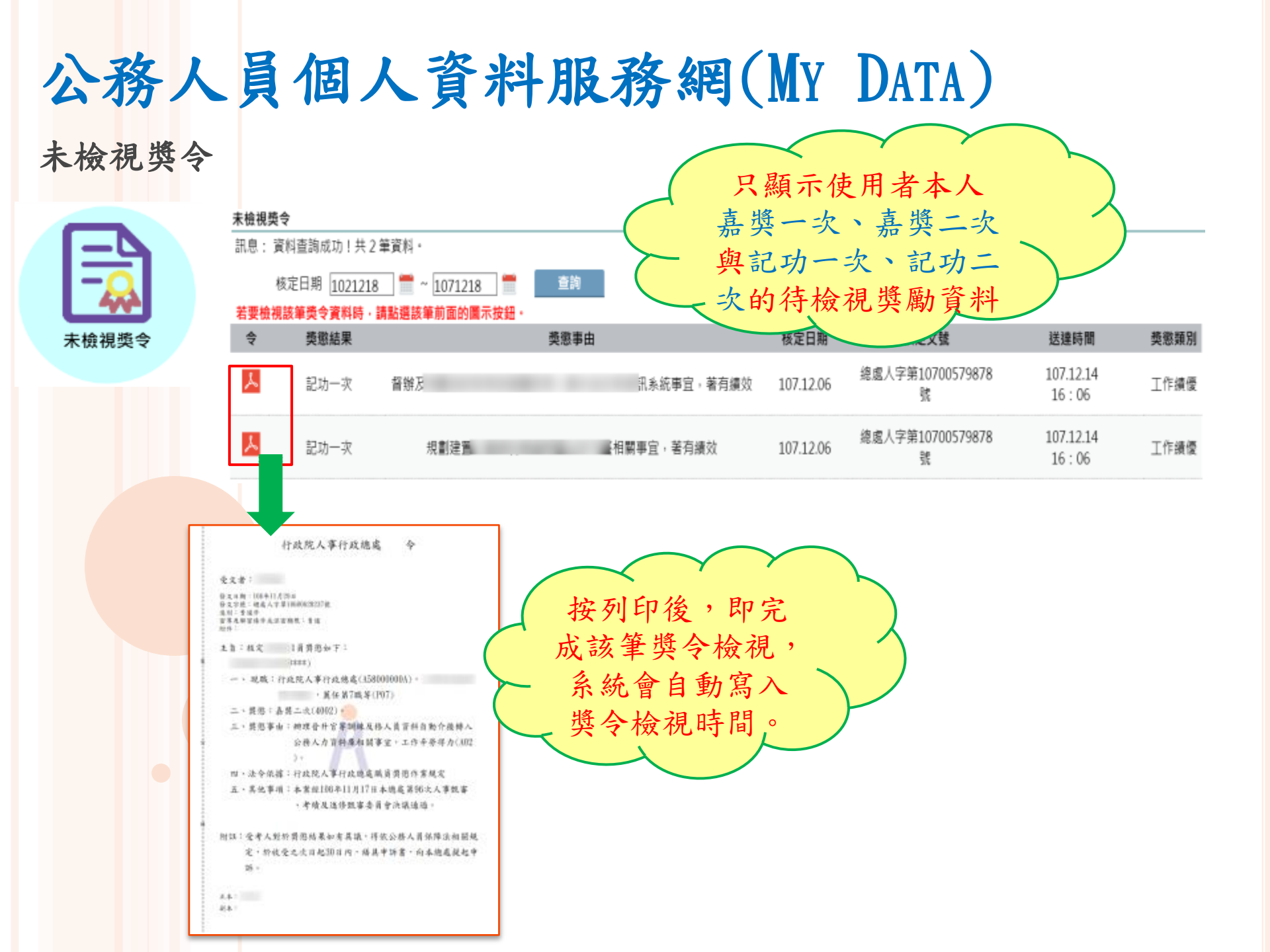

## 公務人員個人資料服務網(My Data)

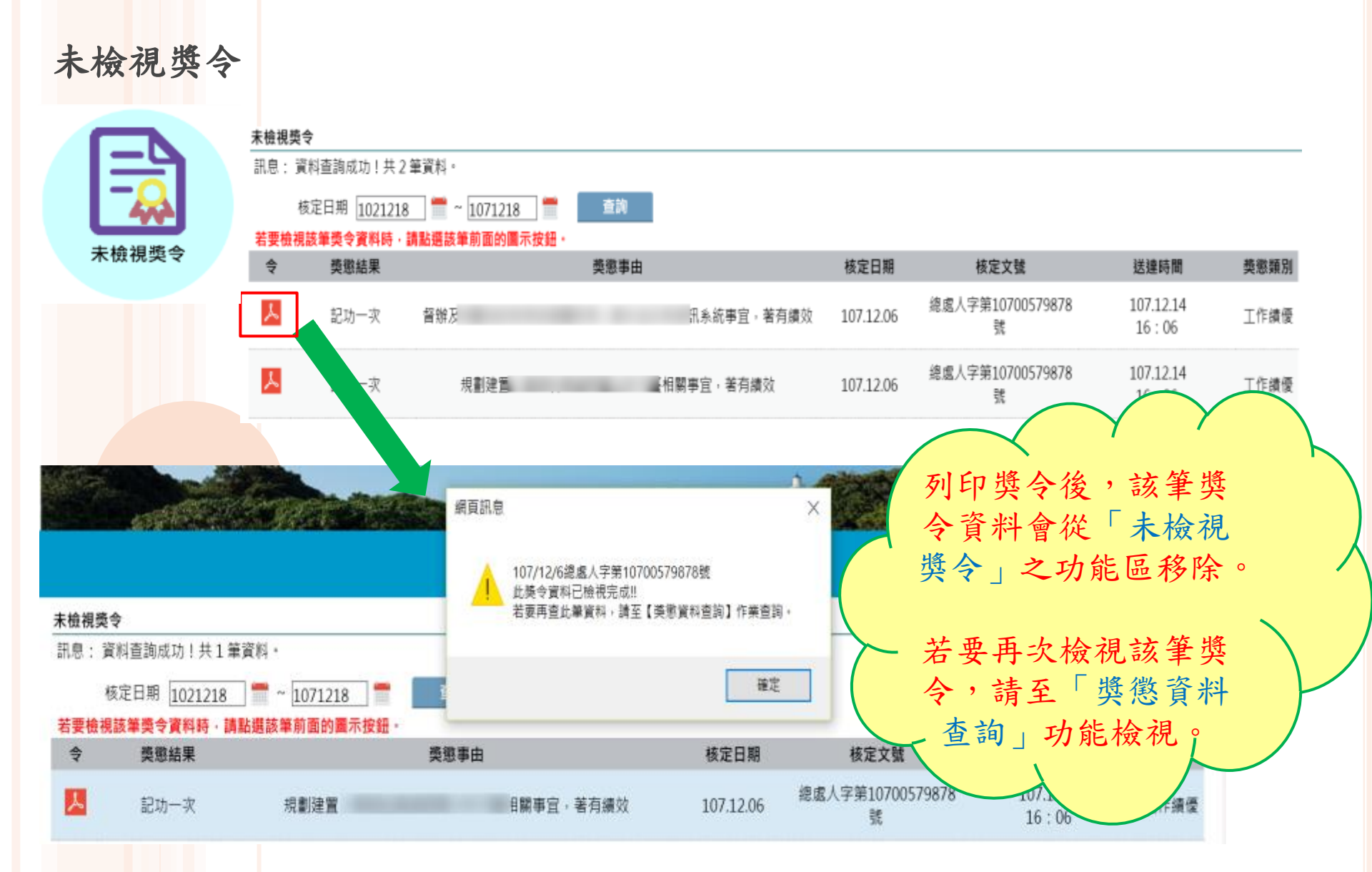

## 公務人員個人資料服務網(MY DATA)

#### 獎懲資料查詢(未檢視)

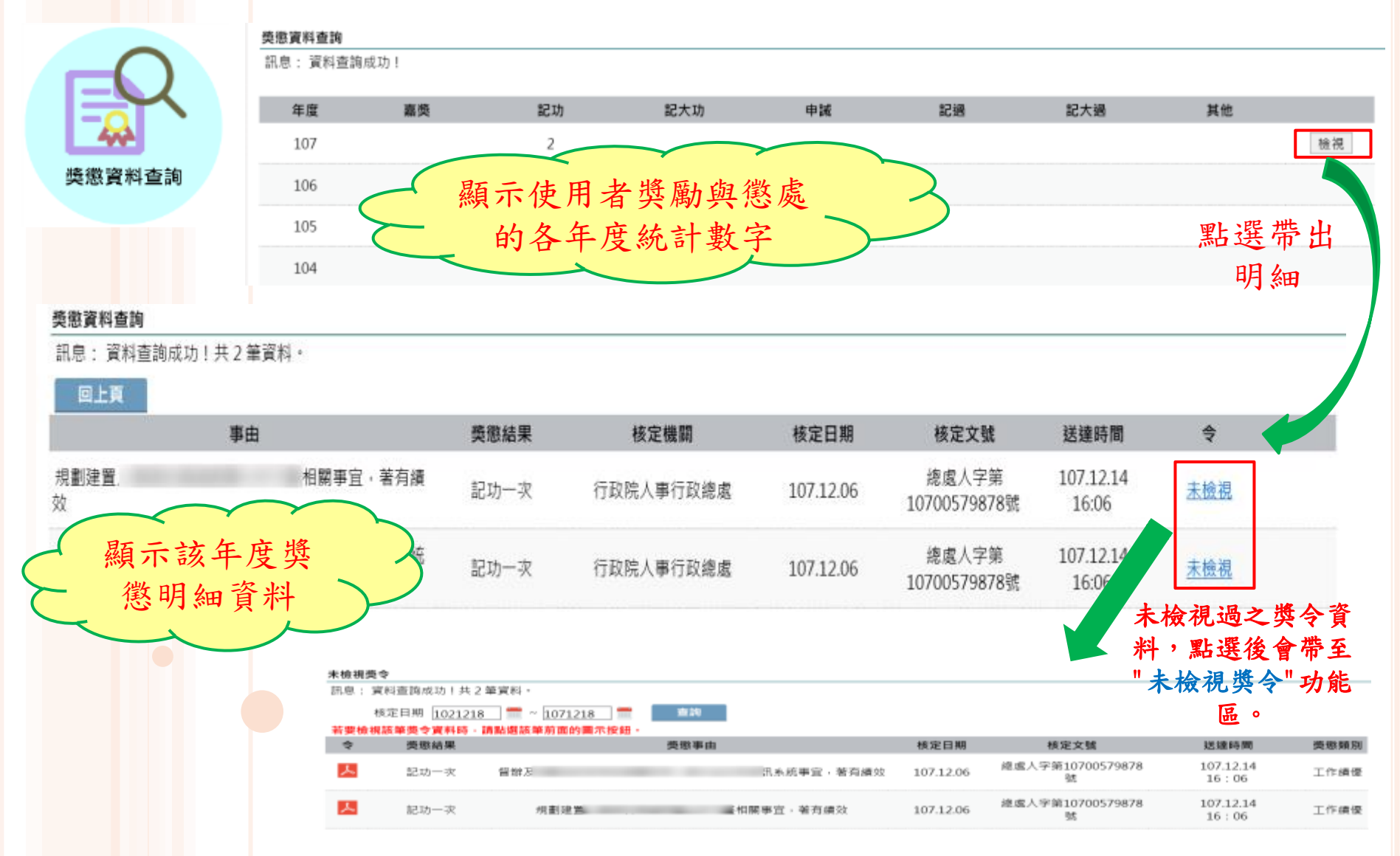

## 公務人員個人資料服務網(MY DATA)

#### 獎懲資料查詢(已檢視)

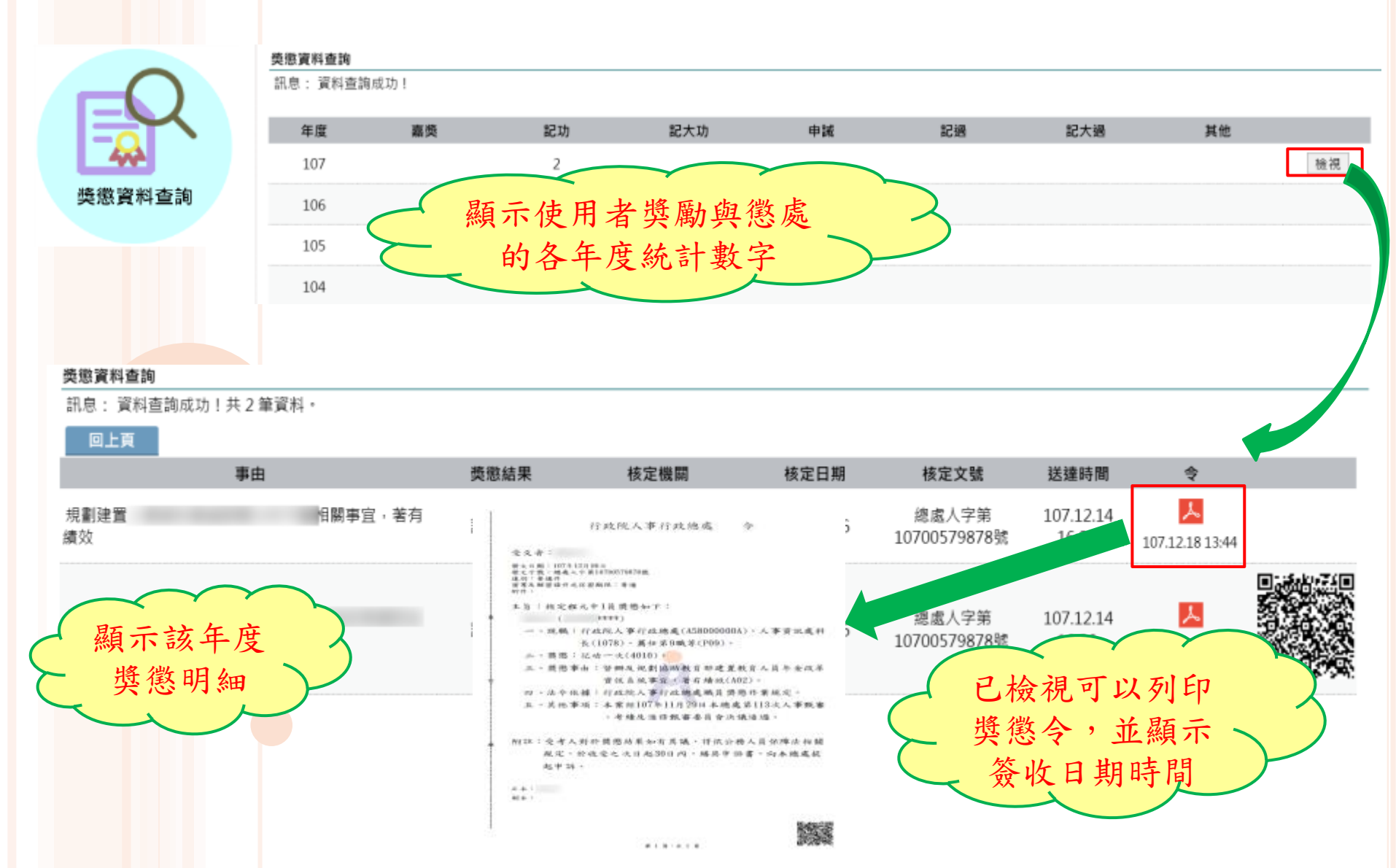

## 公務人員個人資料服務網(MY DATA)

#### 獎懲資料查詢(區塊鏈)

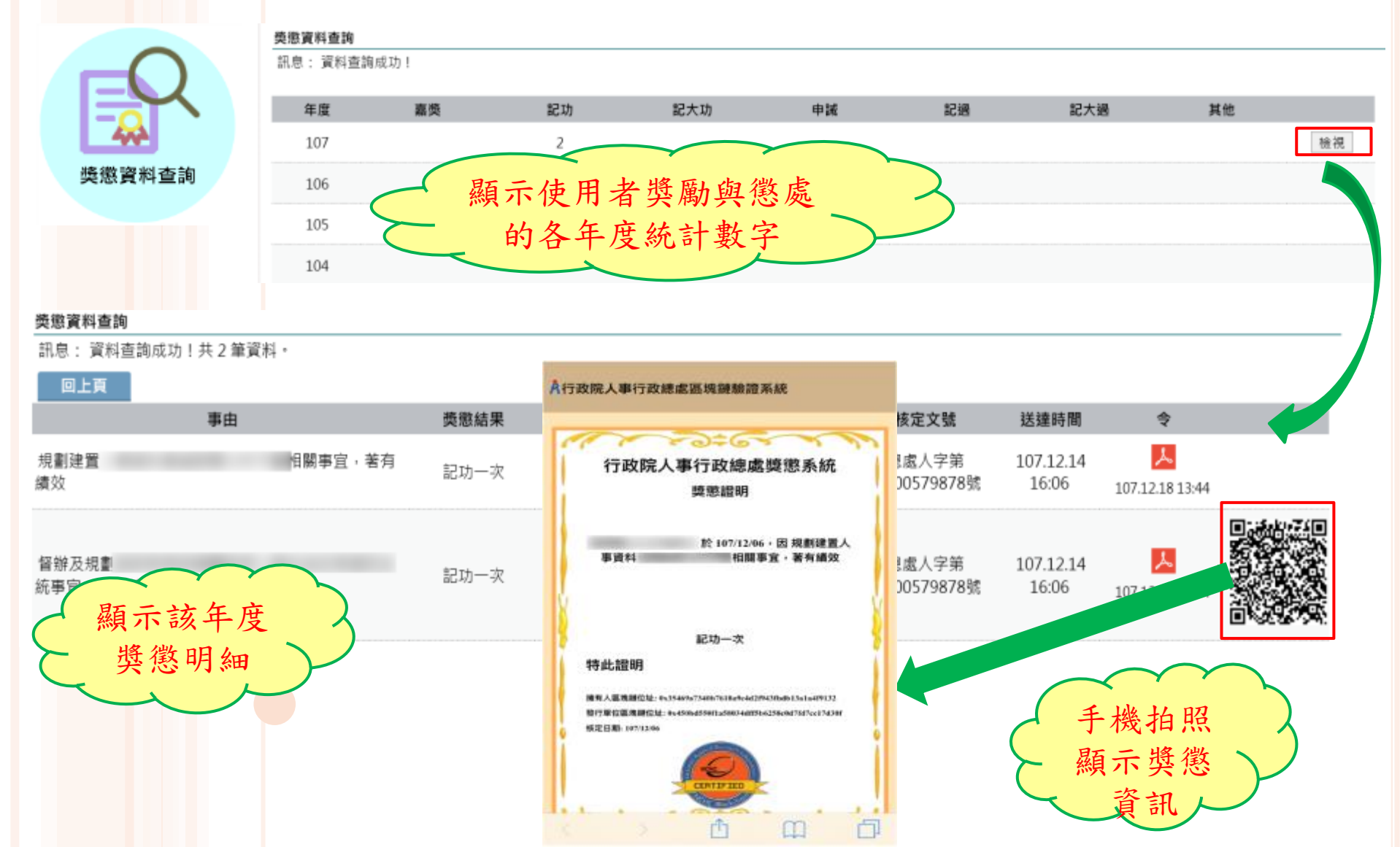

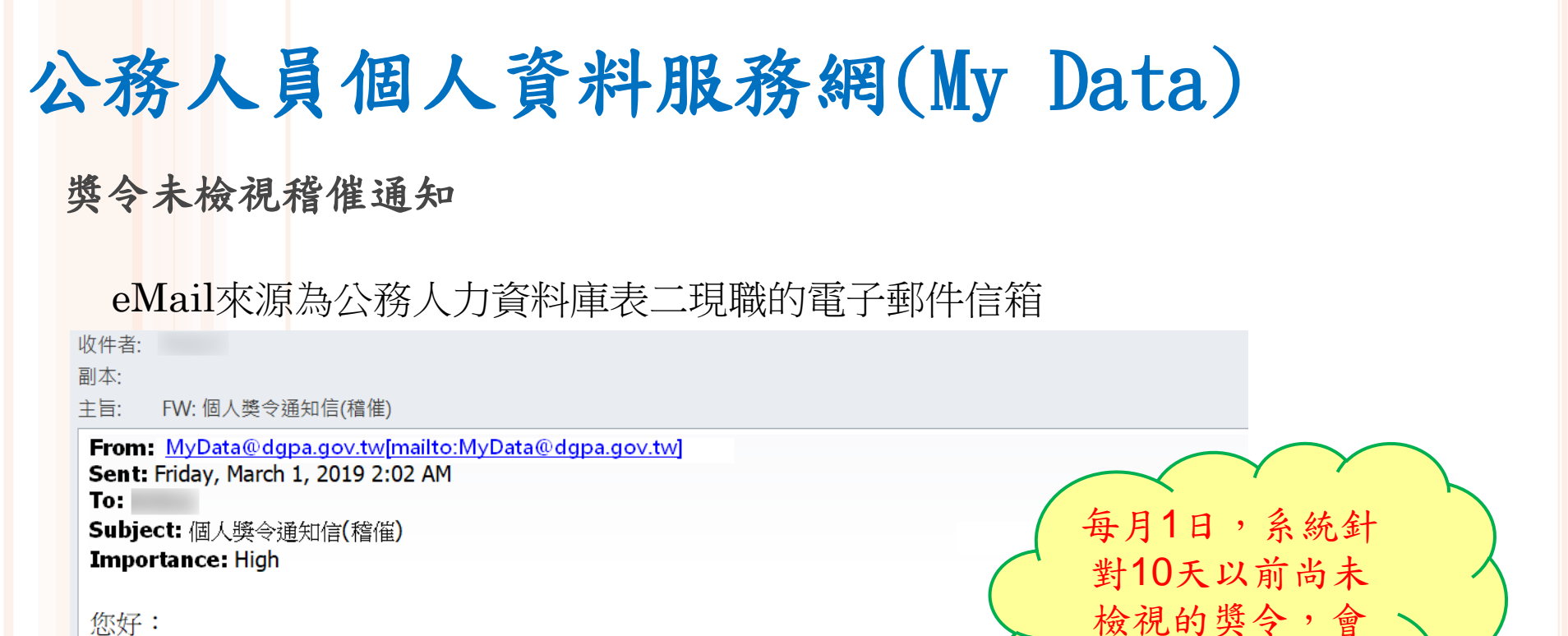

自動發送稽催通

知

您好:

您有獎勵資料已核定,請至個人資料校對網站檢視!!

個人資料校對網站登入及檢視方式 1.以自然人憑證或健保卡登入人事服務網(https://ecpa.dgpa.gov.tw/) 2.點選左方「應用系統」按鈕 3.於右側「B.人事資料服務」分類下點選「B5公務人員個人資料校對網站」之連結 4.於個人資料校對網站,點選左方「個人資料校對」>「獎懲令查詢」即可進入獎勵案件檢視頁面。

此為系統自動發送,請勿回覆!!

## 公務人員個人資料服務網(My Data)

#### 查詢已撤銷獎懲令資料

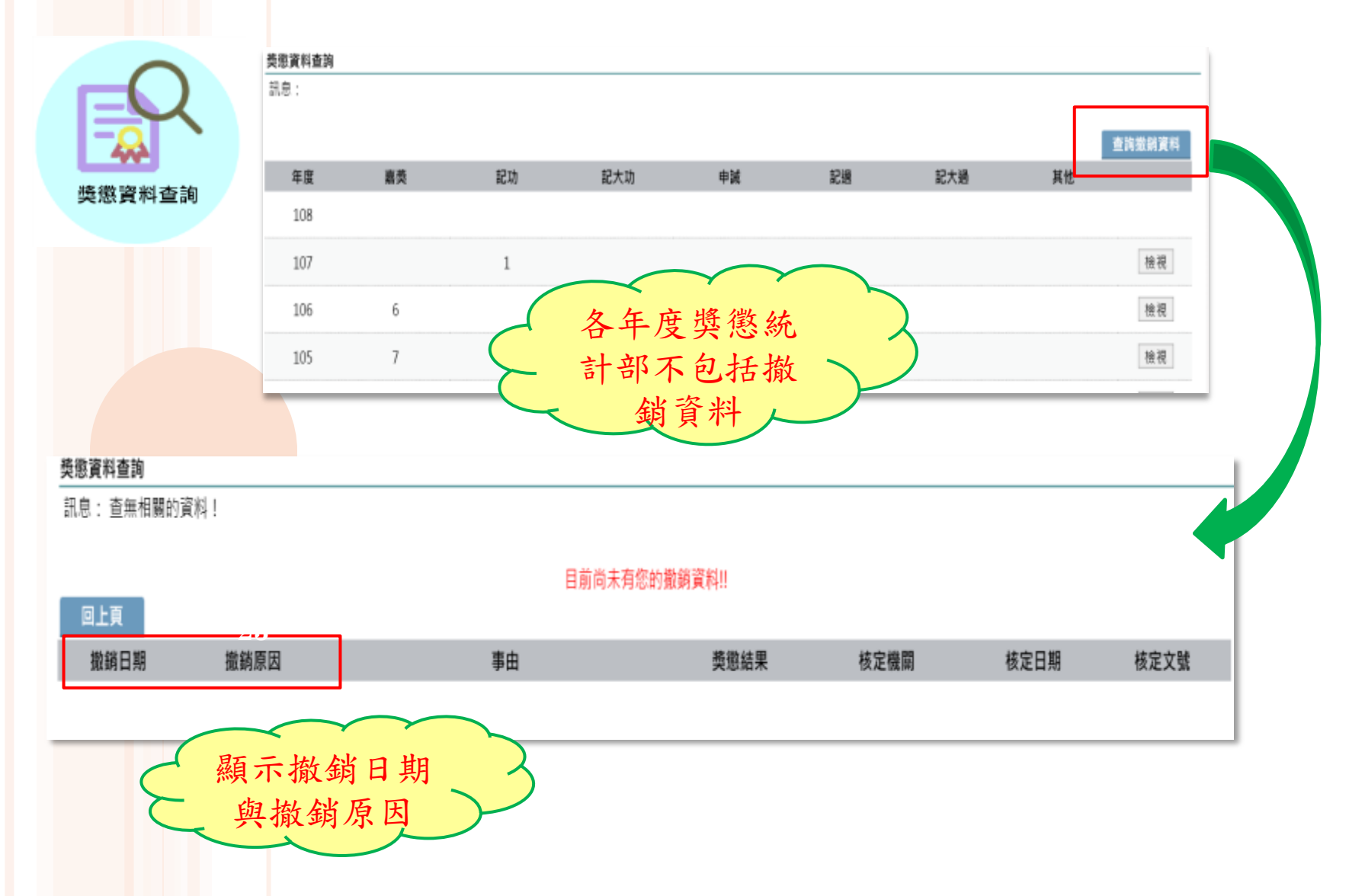

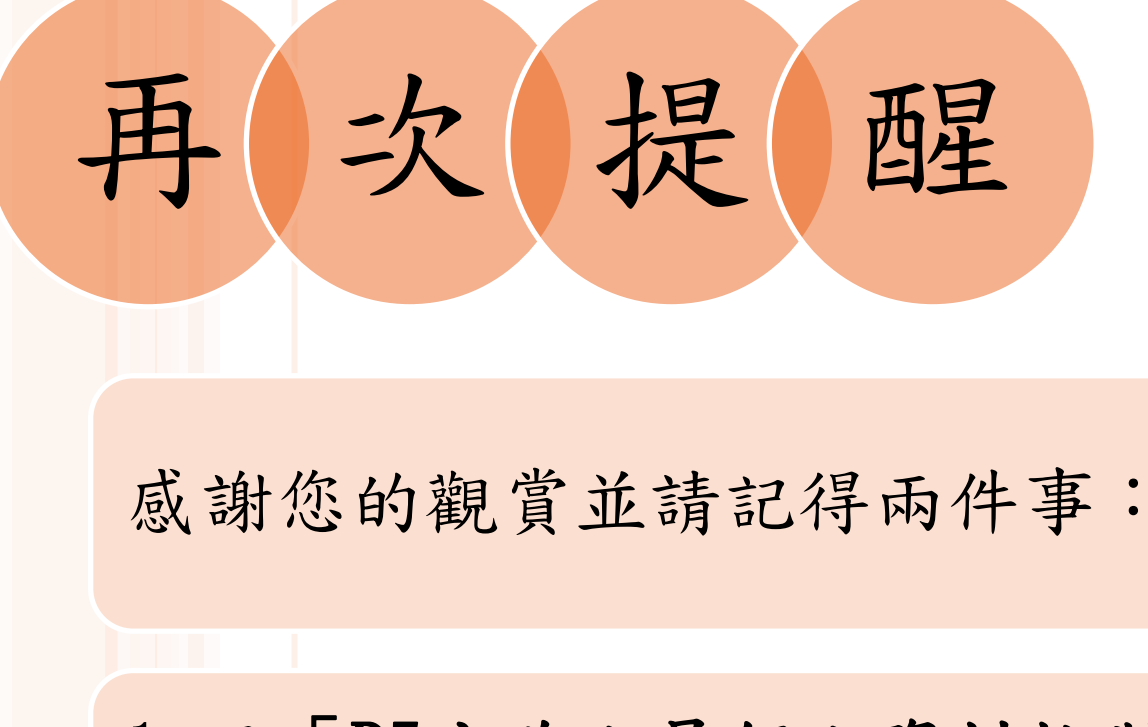

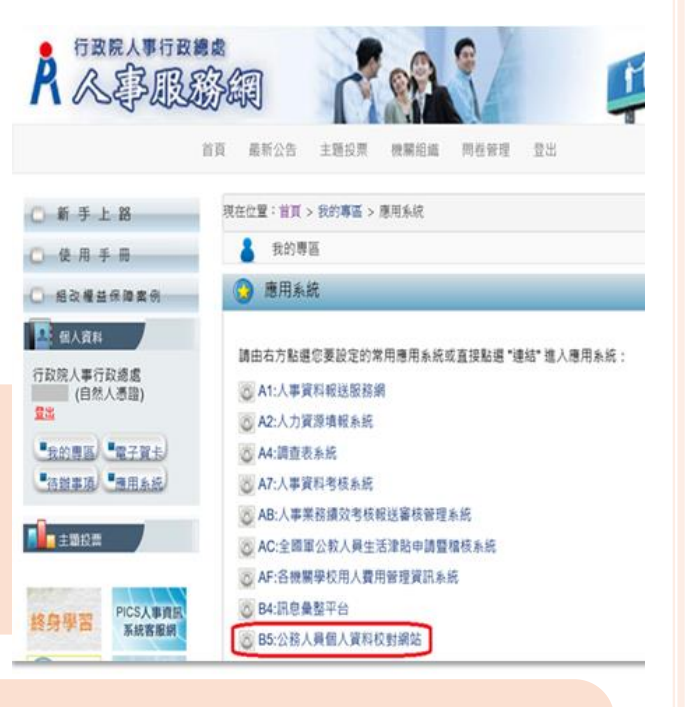

1. 至「B5公務人員個人資料校對網站」校對個人 資料

2. 至「B5公務人員個人資料校對網站」→獎懲令 查詢→點選「同意鍵」同意獎勵令電子化措施

□ 個人資料校對網站
 ● 個人資料校對
 ● 個人資料校對
 ● 人事人員處理
 ○ 人事人員處理
 ● 人事主管權限
 ● 条統管理
 ● 四、人間受日型
 ● 獎懲令查詢

| 線上檢視訊息                                                           | 1                                                                   |
|------------------------------------------------------------------|---------------------------------------------------------------------|
| 為落實政府無紙化節能減破政<br>公務電子履歷之基礎,本人同<br>後,經由系統以電子郵件方式<br>資料校對網站,進行查詢,多 | 2策・達成人事作業流程簡化及奠定<br>3章記功以下獎勵令由服務機關核定<br>注動通知本人登入「公務人興個人<br>3印獎勵令資料。 |
|                                                                  | 同音                                                                  |

#### 感謝您的配合

### 讓我們朝向獎勵令及公務履歷電子化邁進

# ~THANK YOU~